## V8 device Firmware upgrade

1. Open Firmware upgrade tool "V8FirmwareTools\_V0xxx.exe" (Download from Web)

| <u>File L</u> anguage <u>A</u> bout |                                 |           |  |  |  |  |
|-------------------------------------|---------------------------------|-----------|--|--|--|--|
| Select firmware file                |                                 |           |  |  |  |  |
| File:                               | Model:                          |           |  |  |  |  |
| 1. <u>S</u>                         | 1. <u>S</u> elect firmware file |           |  |  |  |  |
| COM                                 | ID: 0                           | Þ         |  |  |  |  |
| Port COM1                           | 🔽 Verify 🔲 Skip error           |           |  |  |  |  |
| Speed: 19200,e,8,1                  | ▼ V4/V5/V6 □ S/N                | PIN: 0000 |  |  |  |  |
| 19200,e,8,1 115200,n,8,1            | Model: S/N:                     | ID:       |  |  |  |  |
|                                     | Name: VER: VER:                 | ISP:      |  |  |  |  |
| Program/Download                    |                                 |           |  |  |  |  |
| Venily check                        |                                 |           |  |  |  |  |
| 2. <u>U</u> pgrade                  |                                 |           |  |  |  |  |

2. Select SYB firmware file (ex. SYTD2N-U1\_V0853\_20200107.SYB)

| 🖸 開啟                  |                                 |                                                     |         | ×           |
|-----------------------|---------------------------------|-----------------------------------------------------|---------|-------------|
| 搜尋位置(I):              | SY86N_Tool:                     | s 🗸                                                 | 🍅 🖻 🔿 🛛 |             |
| 快速存取                  | curl-7.58.0<br>OLD<br>SYTD2N-U1 | _V0853_20200107.SYB                                 |         |             |
| レ<br>本機<br><i>例</i> 路 |                                 |                                                     |         |             |
|                       | 檔案名稱(N):<br>檔案類型(T):            | SYTD2N-U1_V0853_20200107.<br>Firmware files (*.SYB) | SYB 🔹   | 開啟(Q)<br>取消 |

| $J_{1}$ induce the address and upgrade with the connection (1.5- | 3. F | Find device IP | address and | d upgrade with | TCP connection | (RJ-45 |
|------------------------------------------------------------------|------|----------------|-------------|----------------|----------------|--------|
|------------------------------------------------------------------|------|----------------|-------------|----------------|----------------|--------|

| 🔒 NET | Discover Version 1 | .1                |                                  | ×        |
|-------|--------------------|-------------------|----------------------------------|----------|
| NUM   | IP                 | MAC               | INFO                             | Discover |
| 8     | 192.168.1.191      | AC:A2:13:B6:14:35 | HLK-RM04(V1.78(Jul 23 2013))     |          |
| 7     | 192.168.1.206      | 44:33:4C:C4:8A:27 | HLK-RM04(V1.95(May 9 2014))      |          |
| 6     | 192.168.1.192      | AC:A2:13:B5:4B:C1 | HLK-RM04(V1.78(Jul 23 2013))     |          |
| 5     | 192.168.1.205      | 28:F3:66:A2:06:BF | SerialWiFi V3.24(190813153024)(M |          |
| 4     | 192.168.1.211      | 28:F3:66:A2:7C:0B | SerialWiFi V3.47(191106172941)(M |          |
| 3     | 192.168.1.212      | 28:F3:66:A2:6C:8B | SerialWiFi V3.24(190104181510)(M |          |
| 2     | 192.168.1.204      | 40:D6:3C:1F:91:B0 | SerialWiFi V3.47(191106172941)(M |          |
| 1     | 192.168.1.189      | 28:F3:66:AF:DD:AD | SerialWiFi V3.24(190605163157)(M |          |
|       |                    |                   |                                  |          |
|       |                    |                   |                                  |          |
|       |                    |                   |                                  |          |
|       |                    |                   |                                  |          |
|       |                    |                   |                                  |          |
|       |                    |                   |                                  |          |
|       |                    |                   |                                  |          |
|       |                    |                   |                                  |          |
|       |                    |                   |                                  |          |
|       |                    |                   |                                  |          |
|       |                    |                   |                                  |          |
|       |                    |                   |                                  |          |
|       |                    |                   |                                  |          |
|       |                    |                   |                                  |          |

## 4. Upgrade. (Verify should be selected.)

| 🔞 V8 Firmware Upgrade Tools V0840 [2019-0   | )3-12]       |            | _             |           |  |  |  |
|---------------------------------------------|--------------|------------|---------------|-----------|--|--|--|
| <u>F</u> ile <u>L</u> anguage <u>A</u> bout |              |            |               |           |  |  |  |
|                                             | Programming  |            |               |           |  |  |  |
| File: Desktop\SY86N_Tools\SYTC              | )2N-U1_V0853 | Model:     | SYTD2N-U1     | VER: 0853 |  |  |  |
| 1. <u>S</u> elect firmware file             |              |            |               |           |  |  |  |
| COM NET                                     | ID: 0        | •          |               | Þ         |  |  |  |
| IP: 192.168.1.204                           | I            | 🗸 Verify   | 🗖 Skip error  |           |  |  |  |
| Port: 5001                                  | l            | □ \4/\5/\6 | S/N           | PIN: 0000 |  |  |  |
|                                             | Model:       | 06C6       | S/N: 20010001 | ID: 0001  |  |  |  |
|                                             | Name:        | SYTD2NH    | J VER: 0853   | ISP: 0860 |  |  |  |
| Frogram/Download                            |              |            |               |           |  |  |  |
| Verily shock                                |              |            |               |           |  |  |  |
| 2. <u>U</u> pgrade                          |              |            |               |           |  |  |  |

PS. If the upgrade fails, you can retry until successful. But do not restart the device or replug the power supply.

## 5. Upgrade OK

| № Firmware Upgrade Tools V0840 [2019-03-12] – |             |                  |              |  |  |  |
|-----------------------------------------------|-------------|------------------|--------------|--|--|--|
| <u>F</u> ile <u>L</u> anguage <u>A</u> bout   |             |                  |              |  |  |  |
| Upgrade ok. O                                 |             |                  |              |  |  |  |
| File: Desktop/SY86N_Tools/SYTD                | 2N-U1_V0853 | vlodel: SYTD2N-U | J1 VER: 0853 |  |  |  |
| 1. <u>S</u> elect firmware file               |             |                  |              |  |  |  |
| COM NET                                       | ID: 1       |                  | Þ            |  |  |  |
| IP: 192.168.1.101                             | 🔽 Veri      | ify 🗌 Skip er    | rror         |  |  |  |
| Port: 5001                                    | □ ∨4⁄       | √5/√6 🗆 S/N      | PIN: 0000    |  |  |  |
|                                               | Model: 06C  | 6 S/N: 20010     | 001 ID: 0001 |  |  |  |
|                                               | Name: Syn   | D2N-UI VER:      | ISP: 0860    |  |  |  |
| Program/Download                              |             |                  |              |  |  |  |
| Verify check                                  |             |                  |              |  |  |  |
| 2. <u>U</u> pgrade                            |             |                  |              |  |  |  |

## 6. Open utility to check firmware version

| 🔞 V8 Command Tools V0855   |                     |                       |                             | – 🗆 X         |
|----------------------------|---------------------|-----------------------|-----------------------------|---------------|
| <u>File Language About</u> |                     |                       |                             |               |
| COM NET                    |                     |                       |                             | Close         |
| IP: 192.168.1.204          | ▼ NET Search        | Web Config Password = | dmin<br>admin Port: 500     | 1 Connect     |
| ☑ Response 	☐ ID 1         | S/N 20010001        | PID/CID: 00000000     | CRC-16 CAES-128             | 3 Direct      |
| COMMON COMM. DI/DO         | READER CPU CARD     | UHF UHF TID KEYPAI    | D   SY86/SY2   BT Card   CA | RD LOG CONTRC |
| Get S/N                    | Model: 06C          | 6 SYTD2N-U1           | S/N: 2001000                |               |
| Get ID                     | ID:                 | Special:              | Set ID                      | ID: 1         |
| Get Version                | Name:               | YTD2N-U1              | F/W version: 0853           |               |
| Warm Start                 |                     |                       | FRAM:                       | FLASH:        |
| Initial                    | NET Initial(10 Sec) | NET IP:101            | NET DHCP                    | Memory        |
|                            |                     |                       |                             |               |